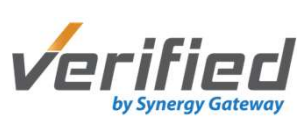

## Pending Status – Next Steps

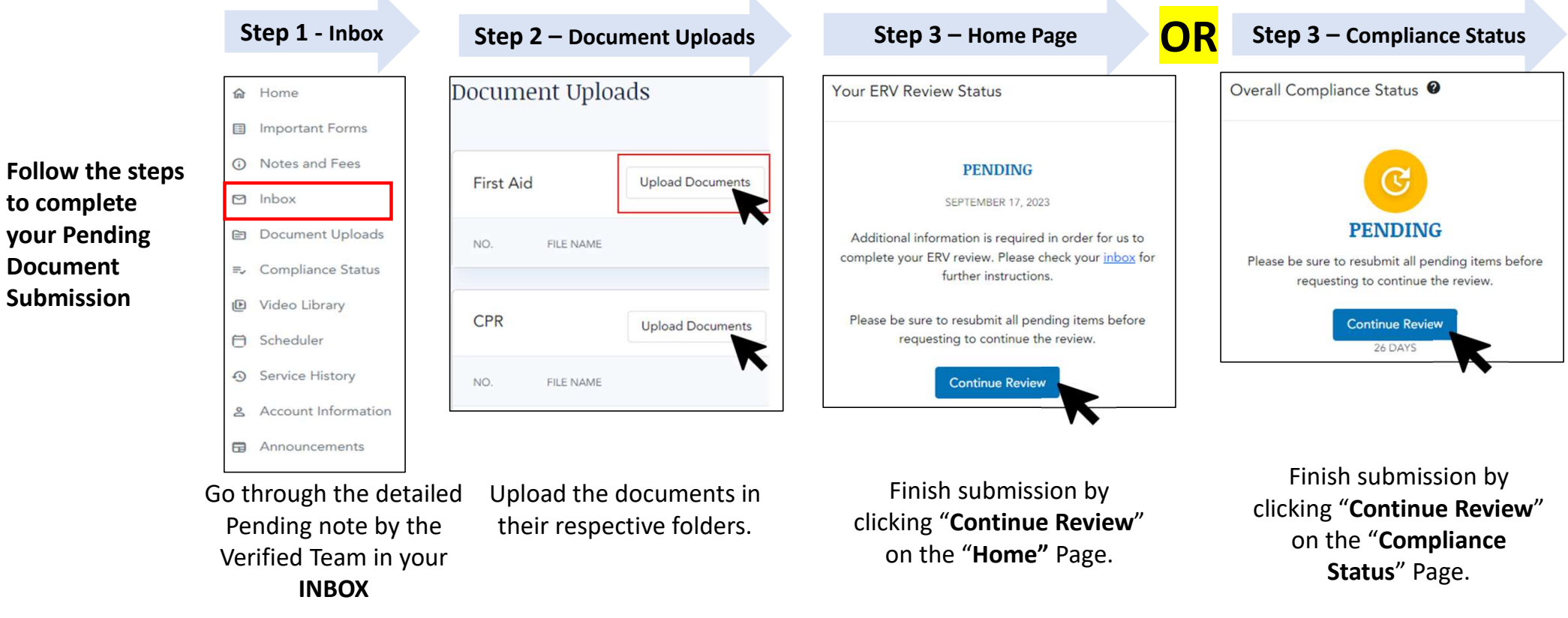

Please Note: Our team will update your profile in 3-5 Business days.

**Expiry date**: Effective Jan 15th, 2024. We will allow a 3-week time-period for the student to remain in a **pending** status to allow them to update their items without charge. If the student has not updated their document(s) within this time frame, their profile will automatically change to a "**Fail**". They will need to book a follow-up review to have their items reviewed. This will affect all students who are currently in a pending status.